*GLPI = Liaison avec active directory* 

## D'abord il faut partir dans Configuration > Authentification > Annuaire LDAP

| Annuaire LDAP                                                |                                              |                       |                            |  |  |  |  |
|--------------------------------------------------------------|----------------------------------------------|-----------------------|----------------------------|--|--|--|--|
| Nom                                                          | booktic.info                                 | Dernière modification | 2022-04-06 15:46           |  |  |  |  |
| Serveur par défaut                                           | Oui 🔻                                        | Actif                 | Oui 💌                      |  |  |  |  |
| Serveur                                                      | 172.17.1.8                                   | Port (par défaut 389) | 389                        |  |  |  |  |
| Filtre de connexion                                          | (&(objectClass=user)(objectCategory=person)) |                       |                            |  |  |  |  |
| BaseDN                                                       | DC=booktic,DC=info                           |                       |                            |  |  |  |  |
| DN du compte (pour les connexions non anonymes)              | administrateur@booktic.info                  |                       |                            |  |  |  |  |
| Mot de passe du compte (pour les connexions non<br>anonymes) |                                              | Effacer               |                            |  |  |  |  |
| Champ de l'identifiant                                       | samaccountname                               | Commentaires          |                            |  |  |  |  |
| Champ de synchronisation 1                                   |                                              |                       |                            |  |  |  |  |
| Créé le 2022-04-06 15:12                                     |                                              | Dernière mise à jou   | r le 2022-04-06 15:46      |  |  |  |  |
|                                                              | B Sauveg                                     | jarder                |                            |  |  |  |  |
|                                                              |                                              |                       | m Supprimer définitivement |  |  |  |  |

#Ne pas oublier de mettre Oui pour actif

Je définis l'IP et je laisse le port par défaut

Le filtre de connexion que j'ai mis c'est pour que tous les utilisateurs peuvent être trouvés activés ou non

Ensuite la base DN j'ai mis mon domaine pour que les recherches s'effectuent sur tout mon domaine

DN du compte = Je mets le compte du domaine qui effectuera les requêtes et je définis le mdp

Ensuite pour le champ identifiant sa permet de définir comment seront chercher les utilisateurs du domaine

Une fois la configuration enregistrer une bulle apparaitra nous dira qu'un test a été effectuer et qu'il a fonctionné ou non

## Importation d'utilisateur

Je dois aller dans Administration > Utilisateur

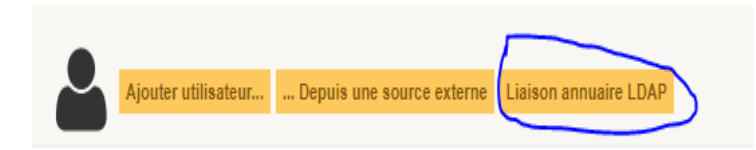

Puis sélectionner Liaison annuaire LDAP > Importer de nouvel utilisateur

Appuyer sur rechercher sans définir de filtre

Ensuite tous les utilisateurs apparaissent

| Critère de recherche pour les u                        | tilisateurs                |                  |                  |  |  |  |  |  |  |
|--------------------------------------------------------|----------------------------|------------------|------------------|--|--|--|--|--|--|
| dentifiant                                             |                            | Courriel         |                  |  |  |  |  |  |  |
| Nom de famille                                         |                            | Prénom           |                  |  |  |  |  |  |  |
| Téléphone                                              |                            |                  |                  |  |  |  |  |  |  |
|                                                        | Re                         | hercher          |                  |  |  |  |  |  |  |
| Affichage                                              | ) (nombre d'éléments) 30 💌 | De 1 à 12 sur 12 |                  |  |  |  |  |  |  |
| Utilisateurs Dernière mise à jour dans l'annuaire LDAP |                            |                  |                  |  |  |  |  |  |  |
| test2                                                  |                            | 2022-03-17 09:08 |                  |  |  |  |  |  |  |
| krbtgt                                                 |                            | 2021-09-15 15:03 |                  |  |  |  |  |  |  |
| gadjet                                                 |                            | 2021-10-07 11:38 | 2021-10-07 11:38 |  |  |  |  |  |  |
| directeurSAV                                           |                            | 2021-10-06 16:15 |                  |  |  |  |  |  |  |
| directeur                                              |                            | 2021-10-06 16:01 |                  |  |  |  |  |  |  |
| asadekk                                                |                            | 2021-10-20 17:09 | 2021-10-20 17:09 |  |  |  |  |  |  |
| Invité                                                 |                            | 2021-09-15 14:47 |                  |  |  |  |  |  |  |
| GCARDOSO                                               |                            | 2022-03-22 12:47 |                  |  |  |  |  |  |  |
| EVERNET                                                |                            | 2021-10-06 14:44 |                  |  |  |  |  |  |  |
| DirecteurRelationCli                                   |                            | 2021-10-06 16:30 |                  |  |  |  |  |  |  |
| DRH                                                    |                            | 2021-10-20 16:51 |                  |  |  |  |  |  |  |
| Administrateur                                         |                            | 2022-03-28 11:38 |                  |  |  |  |  |  |  |
| Utilisateurs Dernière mise à jour dans l'annuaire LDAP |                            |                  |                  |  |  |  |  |  |  |
| Actions                                                |                            |                  |                  |  |  |  |  |  |  |
|                                                        | (combine difference)       |                  |                  |  |  |  |  |  |  |

Me voila connecter avec l'utilisateur GCARDOSO

| GLPI - Accueil                      |                                                                |                 |              |                     | - o ×                                                                                                    |
|-------------------------------------|----------------------------------------------------------------|-----------------|--------------|---------------------|----------------------------------------------------------------------------------------------------|
| $\leftarrow \rightarrow \mathbf{G}$ | O 🔒 https://ocsglpi.alisafe.com/glpi/front/helpdesk.public.php |                 |              |                     | ☆ ☺ 🧧 🗉                                                                                                    |
| <b>C</b>                            |                                                                |                 |              |                     | Français 📍 🌟 🏚 Cardoso Gabriel 😝                                                                                                  |
| Glpi                                |                                                                | Créer un ticket | Réservations | Foire aux questions |                                                                                                    |
| Accueil                             |                                                                |                 |              |                     |                                                                                                    |
|                                     |                                                                |                 |              |                     |                                                                                                    |
|                                     |                                                                |                 |              |                     |                                                                                                    |
|                                     | Créer un ticket +                                              |                 |              |                     |                                                                                                    |
|                                     | Tickets                                                        | Nombre          |              |                     |                                                                                                    |
|                                     | Nouveau                                                        | 0               |              |                     |                                                                                                    |
|                                     | En cours (Attribué)                                            | 0               |              |                     |                                                                                                    |
|                                     | En cours (Planifié)                                            | 0               |              |                     |                                                                                                    |
|                                     | En attente<br>Résolu                                           | 0               |              |                     |                                                                                                    |
|                                     | Clos                                                           | 0               |              |                     |                                                                                                    |
|                                     | Supprimé                                                       | 0               |              |                     |                                                                                                    |
|                                     |                                                                |                 |              |                     |                                                                                                    |
|                                     |                                                                |                 |              |                     |                                                                                                    |
|                                     | Notes publiques                                                |                 |              |                     |                                                                                                    |
|                                     | The BCC sublice                                                |                 |              |                     |                                                                                                    |
|                                     | Flux RSS publics                                               |                 |              |                     |                                                                                                    |
|                                     |                                                                |                 |              |                     |                                                                                                    |
|                                     |                                                                |                 |              |                     | GLPI Copyright (C) 2015-2021 Teclib' and contributors<br>FusionInventory 9.5.0+1.0 - Copyleft © 2010-2019 by FusionInventory Team |
|                                     |                                                                |                 |              |                     |                                                                                                    |
|                                     |                                                                |                 |              |                     |                                                                                                    |
|                                     |                                                                |                 |              |                     |                                                                                                    |
|                                     |                                                                |                 |              |                     |                                                                                                    |
|                                     |                                                                |                 |              |                     |                                                                                                    |
|                                     |                                                                |                 |              |                     |                                                                                                    |
|                                     |                                                                |                 |              |                     |                                                                                                    |
|                                     |                                                                |                 |              |                     |                                                                                                    |

L'utilisateur à par défaut le rôle de self-service il peut éditer des tickets et les suivre